#### > Одложено зафаќање на термини

Оваа надградена функционалност во Prima MEDICA **За одложено зафаќање на термини**, ќе овозможи на лекарите и администраторите на системот поефикасно да управуваат со закажувањето на упати и да ги минимизираат недостатоците за зафаќање на термини. За да се постават упатите во **статус за проверка на термин**, кој е инициран од лекар, потребно е да се пополнат овие податоци:

- 1. **Тип на упат:** [Важи за сите типови на упати кои имаат валидност регуларен/со термин]
- 2. Валидност на упатот: [Се избира валидноста на упатот]
- 3. Здравствена организација: [Во која институција се испраќа пациентот]
- 4. Работна единица: [Соодветната специјалност во институцијата]
- 5. ЗАПИШИ: [Потврдете го внесеното со клик на ова копче] (Слика 1)

| 🙀 УПАТИ ЗА      | ПАЦИЕНТОТ                 |                        |                   |                                   |                  |                   | _                   |                   | -             |                           | $\times$    |
|-----------------|---------------------------|------------------------|-------------------|-----------------------------------|------------------|-------------------|---------------------|-------------------|---------------|---------------------------|-------------|
| 🕂 🗕 🎤 🕴         | 🔓 Прв слоб.термин 🛛 🚍     | 🛛 💯 Скенира            | ни резултати и на | юди Претходн                      | и упати          | Закажувањ         | е Откажи упат       | Заверка на і      | итен упат     |                           | Излез       |
| Тип на упат     | 16 СУ 1 СПЕЦИЈАЛИСТ/      | СУБСПЕЦИЈАЛИ           | ICT 🔻             |                                   |                  |                   |                     |                   |               |                           |             |
| Валидност       | Регуларен/со термин       |                        | •                 | Само за пред.                     | лог до ле        | карска комиси     | ja                  |                   |               |                           |             |
| Вид диј. лаб.   |                           |                        | -                 | Прв ден на спр                    | реченост на      | таработа          |                     |                   |               |                           |             |
| Датум           | ▼ П                       | ричина за<br>з.мислење | ~                 | Сегашна здр.со                    | остојба на (     | болниот, статую   | и наод од доктор сг | ецијалист         |               |                           |             |
| Здрав.организ   | ШТА БОЛНИЦА СО ПРОШИР     | РЕНА ДЕЈНОСТ -         | КАВАДАРЦИ 👻       |                                   |                  |                   |                     |                   |               |                           |             |
| Раб.единица     | ОРТОПЕДИЈА                |                        | -                 | За дијагноза                      |                  |                   |                     |                   |               |                           |             |
| Место           | КАВАДАРЦИ                 |                        |                   | Шифра                             |                  |                   |                     |                   | Опис на д     | цијагноз                  | ата         |
|                 | 🗌 За превентивни цели     |                        |                   | M544                              |                  |                   |                     |                   | LUMBAGC       | ) SO ISIJ                 | ALGIJA      |
|                 |                           |                        |                   |                                   |                  |                   |                     |                   |               |                           |             |
|                 |                           |                        |                   | Двоен клик - пре                  | вземи текст<br>т | г од опис на дија | Коментар            | / наод за извршен | ните прегледи | и. дијагно                | ст. и тераг |
|                 |                           |                        |                   | M544 LUMBAG                       | O SO ISIJ        | ALGIJA            | IDCT drive          |                   |               |                           |             |
|                 |                           |                        |                   |                                   |                  |                   |                     |                   |               |                           | -           |
| -               |                           |                        |                   | Наод од специ                     | јалист           |                   |                     |                   |               | - 🗸                       | Запиши      |
| за снимање на   | (само за радиодијагностич | ки упат)               |                   |                                   |                  |                   |                     |                   |               |                           | Откажи      |
|                 |                           |                        |                   |                                   |                  |                   |                     |                   |               |                           |             |
|                 |                           |                        | УПА:              | ГИ ЗА ТЕКОВНИС                    | ОТ ПРЕГЛ         | EД                |                     |                   |               |                           | _           |
| Бр.упа Тип упа  | г Валидност               | Опис                   | Здрав.организ.    | Место                             | Наод Н           | аод од спі Зан    | ажан терм Број о    | д N Причина бе    | : Итен (зав   | đ                         | Рза Праша   |
| 80302 CY1 CHE   | ЦИЈАЛИСТ/Регуларен/со 1   | M544                   | ЈЗУ ОПШТА БОЛН    | ИЦА СО ПР                         | a                | a                 |                     | a                 |               |                           | ⊻           |
|                 |                           |                        |                   |                                   |                  |                   |                     |                   |               |                           |             |
|                 |                           |                        |                   |                                   | -                |                   |                     |                   |               |                           |             |
| F5 - Hos Ctrl+F | 5 - Нов со избор на прв ( | глоб, термин           | Еб-Ажурираі Е7    | <ul> <li>Освежи Е8 - Б</li> </ul> | ри F10 -         | Печати Ctrl-      | -F10 - Печати сп    | енијалистички     | и наод Esc    | <ul> <li>Откаж</li> </ul> | ки/И:/      |

Слика 1: Закажување на упат

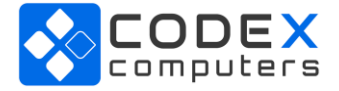

Во делот за Закажување на Упати, кога лекарот се обидува да избере лекар или апарат, се појавуваат на располагање слободните термини соодветно. Доколку нема слободни термини, Упатот се означува за проверка подоцна т.е. се клика на **Постави за проверка на термин** (Слика 2).

| 🐝 Закажување: ЈЗУ ОПШТА БОЛН | НИЦА СО ПРОШИРЕНА ДЕЈНОСТ - КАВАДАРЦИ - ОФТАЛМОЛОГИЈА —                 | ×   |
|------------------------------|-------------------------------------------------------------------------|-----|
| Избор на лекар               | Слободни термини за ресурс: 2118238011 Вонредна амбуланта офталмологија |     |
|                              | Термин - Забелешка                                                      | •   |
| •                            |                                                                         |     |
|                              |                                                                         |     |
|                              |                                                                         |     |
|                              |                                                                         |     |
|                              |                                                                         |     |
|                              |                                                                         |     |
|                              |                                                                         |     |
|                              | <no data="" display="" to=""></no>                                      |     |
|                              |                                                                         |     |
|                              |                                                                         |     |
|                              |                                                                         |     |
|                              |                                                                         |     |
|                              |                                                                         |     |
|                              |                                                                         |     |
|                              |                                                                         |     |
|                              | Постави за проверка на тер                                              | мин |
| Клик - Избор на лекар        | Двоен клик/Enter - Закажи, Esc - Излез                                  |     |

Слика2: Постави за проверка на термин

Доколку се селектира копчето **Постави за проверка на термин**, на екран се јавува следната порака (Слика 3).

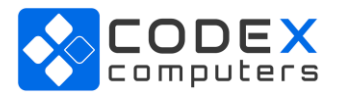

| • | Гермин • Забелешка •                                          |
|---|---------------------------------------------------------------|
|   | Успешно ставен упат на чекање термин!<br>ОК<br>ОК<br>ОК<br>ОК |
|   | ✓ Постави за проверка на термин                               |

Слика3: Успешно ставен упат на чекање термин

Во главното мени **Пациенти** се отвара нова форма - **Упати за проверка термин.** Во оваа листа се прикажани сите креирани упати кои чекаат закажување на прв слободен термин (Слика 4).

Упатите што се прикажани во листата, а уште не се закажани, имаат статус **Се чека термин**. Овој статус се менува откако упатите ќе бидат успешно закажани.

За да се проверат слободните термини и за да се закажат упатите од оваа листа, се клика на копчето **Провери за термин** што се наоѓа во горниот десен агол. Доколку има слободни термини во бараната здравствена установа, упатот се закажува и добива статус **Зафатен термин**.

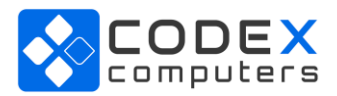

|                    | КАЊЕ ТЕРМИНИ              |           |           |         |                            |                  |                 |                        |              |           | 🔒 Прове                | эри за терми |
|--------------------|---------------------------|-----------|-----------|---------|----------------------------|------------------|-----------------|------------------------|--------------|-----------|------------------------|--------------|
| ючатен             | 💌 Бр.картон 💌 Име Презиме | 💌 Телефон | 💌 Бр.улат | P.E.    | 💌 Здрав. организ.          | 💌 Термин од      | 💌 Термин до     | 💌 Порака од Мој Термин | 💌 Датум улат | 💌 Место   | 💌 Порака               |              |
| ус: Зафатен терн   | ин                        |           |           |         |                            |                  |                 |                        |              |           |                        |              |
|                    | 3321                      |           |           | PTF     | ззу општа болница со       | 02.05.2024 07:15 | 02.05.2024 07:3 | 0                      | 26.04.2024   | Кавадарци |                        |              |
|                    | 3321                      |           |           | ОФТАЛМО | ЛОГИ ЗЗУ ОПШТА БОЛНИЦА СО  | 14.05.2024 19:40 | 14.05.2024 20:0 | 0                      | 26.04.2024   | Кавадарци |                        |              |
|                    | 3321                      |           |           | EXO     | ззу општа болница со       | 15.05.2024 11:20 | 15.05.2024 11:4 | 0                      | 26.04.2024   | Кавадарци |                        |              |
| ус : Грешка од МТ  |                           |           |           |         |                            |                  |                 |                        |              |           |                        |              |
|                    | 3321                      | 1         |           | оторино | ПАРИІ ЈЗУ ОПШТА БОЛНИЦА СО |                  |                 |                        | 26.04.2024   | Кавадарци | Лекарот не е пронајден |              |
| ус : Се чека терни | н                         |           |           |         |                            |                  |                 |                        |              | 1.0       |                        |              |
|                    | 3321                      | 1         |           | ОФТАЛМО | ОЛОГА ЈЗУ ОПШТА БОЛНИЦА СО |                  |                 |                        | 26.04.2024   | Кавадарци |                        |              |
|                    |                           |           |           |         |                            |                  |                 |                        |              |           |                        |              |
|                    |                           |           |           |         |                            |                  |                 |                        |              |           |                        |              |
|                    |                           |           |           |         |                            |                  |                 |                        |              |           |                        |              |
|                    |                           |           |           |         |                            |                  |                 |                        |              |           |                        |              |
|                    |                           |           |           |         |                            |                  |                 |                        |              |           |                        |              |
|                    |                           |           |           |         |                            |                  |                 |                        |              |           |                        |              |
|                    |                           |           |           |         |                            |                  |                 |                        |              |           |                        |              |
|                    |                           |           |           |         |                            |                  |                 |                        |              |           |                        |              |
|                    |                           |           |           |         |                            |                  |                 |                        |              |           |                        |              |
|                    |                           |           |           |         |                            |                  |                 |                        |              |           |                        |              |
|                    |                           |           |           |         |                            |                  |                 |                        |              |           |                        |              |
|                    |                           |           |           |         |                            |                  |                 |                        |              |           |                        |              |
|                    |                           |           |           |         |                            |                  |                 |                        |              |           |                        |              |
|                    |                           |           |           |         |                            |                  |                 |                        |              |           |                        |              |
|                    |                           |           |           |         |                            |                  |                 |                        |              |           |                        |              |
|                    |                           |           |           |         |                            |                  |                 |                        |              |           |                        |              |
|                    |                           |           |           |         |                            |                  |                 |                        |              |           |                        |              |
|                    |                           |           |           |         |                            |                  |                 |                        |              |           |                        |              |
|                    |                           |           |           |         |                            |                  |                 |                        |              |           |                        |              |
|                    |                           |           |           |         |                            |                  |                 |                        |              |           |                        |              |
|                    |                           |           |           |         |                            |                  |                 |                        |              |           |                        |              |
|                    |                           |           |           |         |                            |                  |                 |                        |              |           |                        |              |
|                    |                           |           |           |         |                            |                  |                 |                        |              |           |                        |              |
|                    |                           |           |           |         |                            |                  |                 |                        |              |           |                        |              |
|                    |                           |           |           |         |                            |                  |                 |                        |              |           |                        |              |
|                    |                           |           |           |         |                            |                  |                 |                        |              |           |                        |              |
|                    |                           |           |           |         |                            |                  |                 |                        |              |           |                        |              |
|                    |                           |           |           |         |                            |                  |                 |                        |              |           |                        |              |
|                    |                           |           |           |         |                            |                  |                 |                        |              |           |                        |              |
|                    |                           |           |           |         |                            |                  |                 |                        |              |           |                        |              |
|                    |                           |           |           |         |                            |                  |                 |                        |              |           |                        |              |
|                    |                           |           |           |         |                            |                  |                 |                        |              |           |                        |              |
|                    |                           |           |           |         |                            |                  |                 |                        |              |           |                        |              |
|                    |                           |           |           |         |                            |                  |                 |                        |              |           |                        |              |

Слика 4: Упати во листа на чекање

Доколку на некои од термините има внесно забелешка или рестрикција, се појавува формата за слободни термини и лекарот треба да одлучи дали терминот е соодветен за пациентот. Терминот се одбира на двоен клик и упатот добива статус **Зафатен термин** (Слика 5).

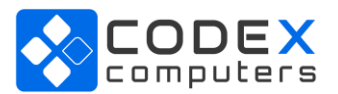

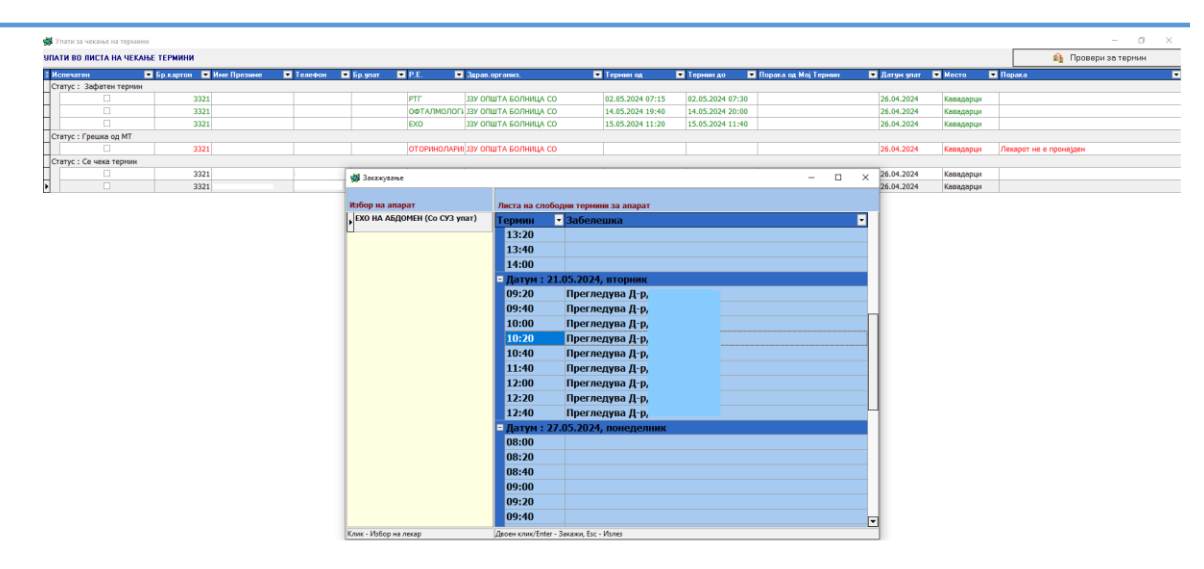

Слика 5: Термин со забелешка

За печатење на упатите со статус **Зафатен термин** се кликнува на некое од понудените копчиња во долниот десен агол од формата (Групно печатење на македонски F11, Печати македонски F10, Групно Печатење двојазично, Печати двојазично). Оваа функционалност им овозможува на лекарите да направат физичка копија од упатите и да ги известат пациентите за закажаниот термин.

Напомена: Еднаш отпечатен упат на пациент за закажан термин, неможе да се печати повторно.

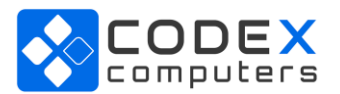